Use the following steps to pull the reports needed to complete the snapshot daily.

## **DISPENSE SIDE**

- 1. RX tab
- 2. Binoculars
- 3. Filled between date range (left column towards the bottom)
- Begin & End date: previous days date
  \*\*(on Monday run Friday and Saturdays date do this separate for each day!)\*\*
- 5. Reports (top right corner)
- 6. Hit end on keyboard to go to bottom of list
- 7. Click RX Total Summary report
- 8. Print
- 9. CLEAR (bottom left corner)

## POS SIDE

Stay in the RX Tab

- 1. Completed between date range (middle column towards the bottom)
- Begin & End date: previous days date
  \*\*(on Monday run Friday and Saturdays date do this separate for each day!)\*\*
- 3. Reports (top right corner)
- 4. Click RX Total Summary
- 5. Print

\*\*STORE SPECIFIC REPORT\*\*

## VALDOSTA

- 1. Filled between date range
- 2. Begin date: previous day date
- 3. End date: previous day date
- 4. @ top 4.Prescribed Item
- 5. Click drug type drop down and select specific Drug
- 6. Go to Reports (top right corner)
- 7. Click RX Total Summary
- 8. Print
- 9. Go back to tab 4 at the top of the screen
- 10. Click Drug type drop down and select Compound
- 11. Go to Reports (top right corner)
- 12. Click RX Total Summary
- 13. Print